# registrace k One Billion Acts of eace

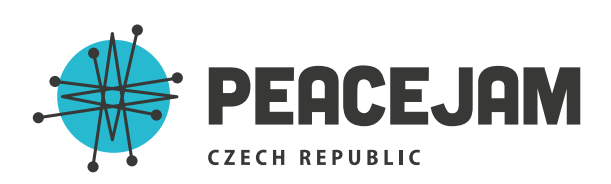

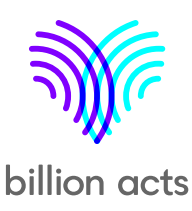

# Dejte vědět světu o svém PeaceJam projektu a zveřejněte ho na stránkách OBAP

PeaceJam vás zve, abyste se připojili ke kampani One Billion Acts of Peace – mezinárodnímu občanskému hnutí, které inspirovalo čtrnáct nositelů Nobelovy ceny míru a jehož cílem je řešit nejpalčivější problémy naší planety.

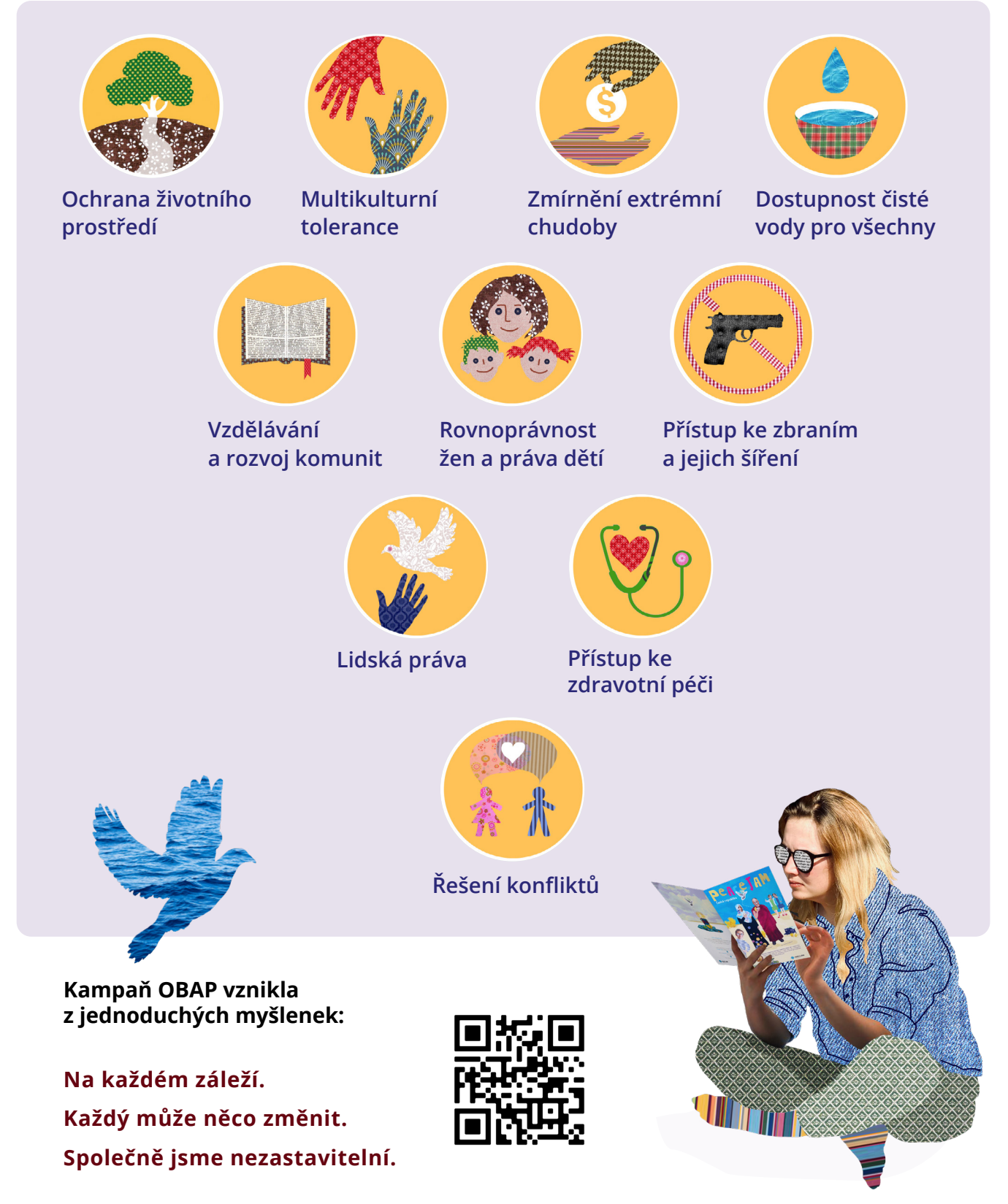

2/ NÁVOD K REGISTRACI NA OBAP

# Návod: Registrace na One Billion Acts of Peace

Zde naleznete podrobné instrukce k tomu, jak vložit váš PeaceJam projekt na stránky kampaně One Billion Acts of Peace (OBAP).

# A. Registrace na stránky

Zadejte do internetového prohlížece **www.billionacts.org**.

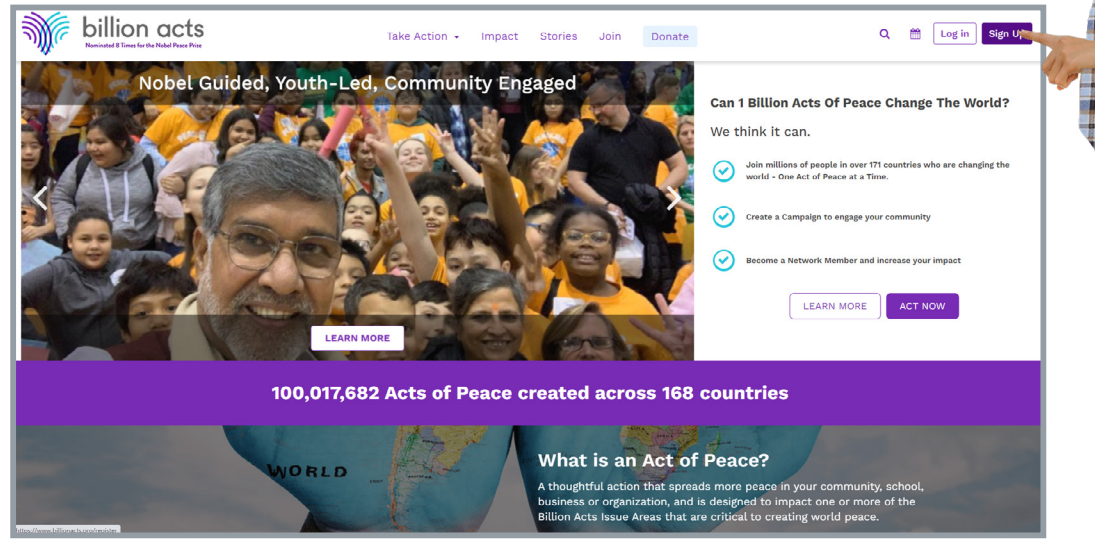

Klikněte na "Sign Up" v pravém horním rohu stránky.

**Vyplňte své osobní údaje** – jméno, příjmení, datum narození a e-mail. Dále si zvolte heslo, pomocí kterého se budete na stránce přihlašovat, a opět kliknětě na **"Sign Up"**.

| Monivated 8 Times for | De Richel Pixee Pixe | tion - Impact           | Stories Join              | Donate   | ۹ | 🛗 🛛 Log in 🛛 Sign Up |
|-----------------------|----------------------|-------------------------|---------------------------|----------|---|----------------------|
|                       | Join Us              | To Become               | An Agent O                | f Change |   |                      |
|                       |                      | Already Have Ar         | n Account? <u>Sign In</u> |          |   |                      |
|                       |                      | First Name *            | Last Name *               |          |   |                      |
|                       |                      | Date of Birth *         | _                         |          |   |                      |
|                       |                      | 19.10.2022              |                           |          |   |                      |
|                       |                      | Enter your Email        |                           |          |   |                      |
|                       |                      | Enter your Password     |                           |          |   |                      |
|                       |                      | Confirm Password *      | d 😶                       |          |   |                      |
|                       |                      | Subscribe to our Newsle | etter                     |          |   |                      |
|                       |                      | 🔒 🛛 Sign Up             |                           |          |   |                      |
|                       |                      |                         |                           |          |   |                      |

### 3/ NÁVOD K REGISTRACI NA OBAP

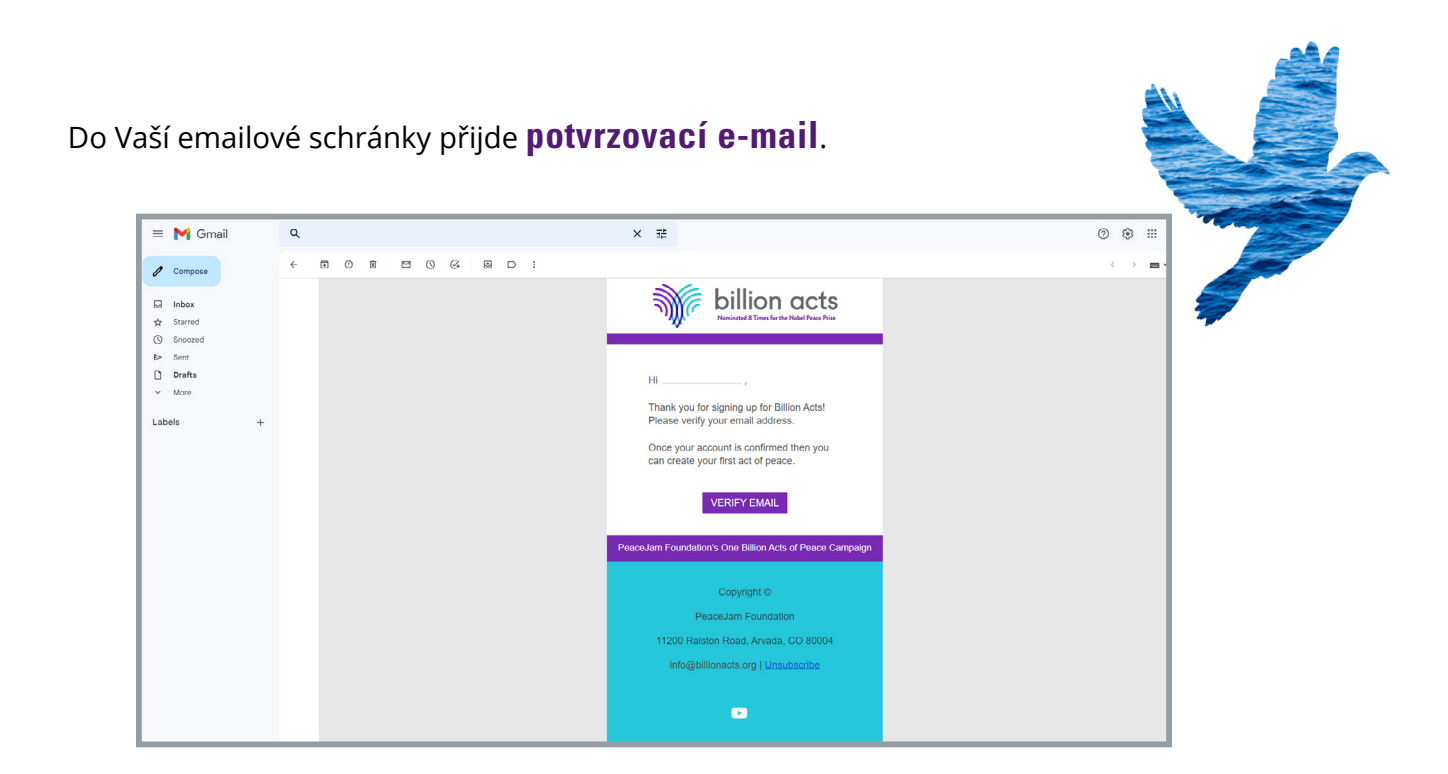

Otevřete ho a dokončete svou registraci kliknutím na "Verify email".

| billion acts<br>Numbered & Timer for the Nakel Place New                                                                                                    | Take Action 👻 Imp                                                         | pact Stories                                                    | Join Donate                                               |                                       | Q 🛗                 | BK Barbora |             |
|----------------------------------------------------------------------------------------------------|---------------------------------------------------------------------------|-----------------------------------------------------------------|-----------------------------------------------------------|---------------------------------------|---------------------|------------|-------------|
|                                                                                                    | Email Confir                                                              | med Succes                                                      | ssfully                                                   |                                       |                     |            |             |
| Create a Campaign<br>Fill out a short form, add a photo, hashtag, and inst<br>to participate, and bring your community or school<br>to reach your shared goal<br>Create Campaign                                                                                                    | A<br>ructions Provide a description, p<br>together your Act, and you will | dd your Act<br>become part of this glo<br>action!<br>Create Act | location of Invite others to p<br>bal call to Acts and in | e e e e e e e e e e e e e e e e e e e | lding their<br>too! |            |             |
| New and the first fur the first fur the firs | Activities                                                                | rake Action - In                                                | ppact Stories Join                                        | Donate                                | npaign              | ٩          | 🛗 📭 Barbora |
|                                                                                                    | General Info Email address backubickove@gmail.com Followers 0             | Activities                                                      | Registered on<br>October 19 2022                          | Billion Acts                          |                     |            |             |
|                                                                                                    | Acts Of Peace                                                             |                                                                 |                                                           |                                       |                     |            |             |

Tímto se dostanete zpátky na stránku www.billionacts.org, kde se kliknutím na tlačítko **"Login"** přihlásíte, a následně budete přesměrování na váš **osobní profil**.

# Vložení vašeho PeaceJam projektu

Samotný akt míru pak můžete přidat kliknutím na tlačítko **"Add an Act"** ve svém profilu nebo **"Add An Act Of Peace"** v rolovacím menu pod **"Take Action"**, které je přístupné z kterékoli jiné části stránek **One Billion Acts of Peace**.

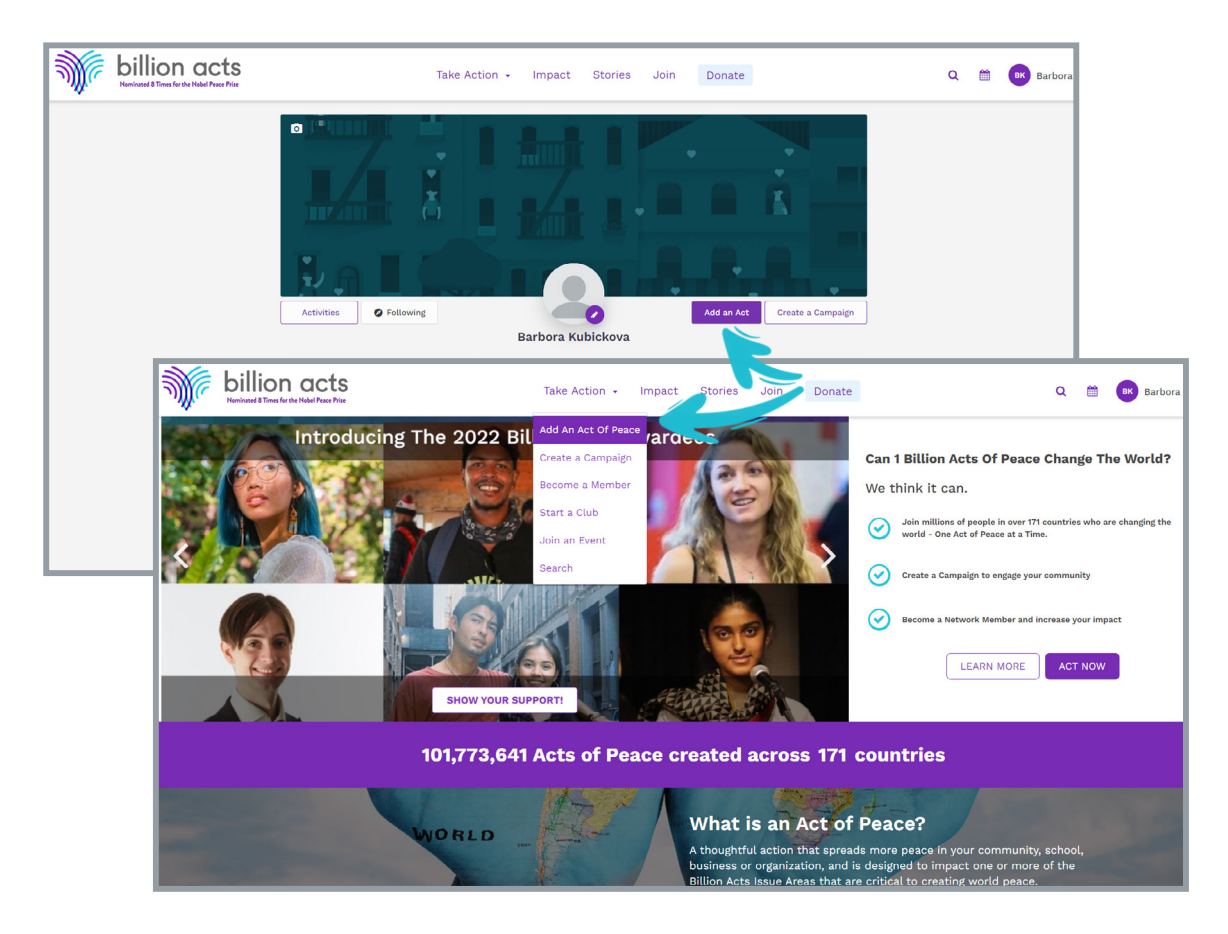

Na první stránce formuláře pak vyplníte **název** (*Act Name*) a **popis svého projektu** (*Act Description*). Pro přesun na další stránku vždy slouží tlačítko **"Next"** a pro návrat o krok zpět tlačítko **"Back"**.

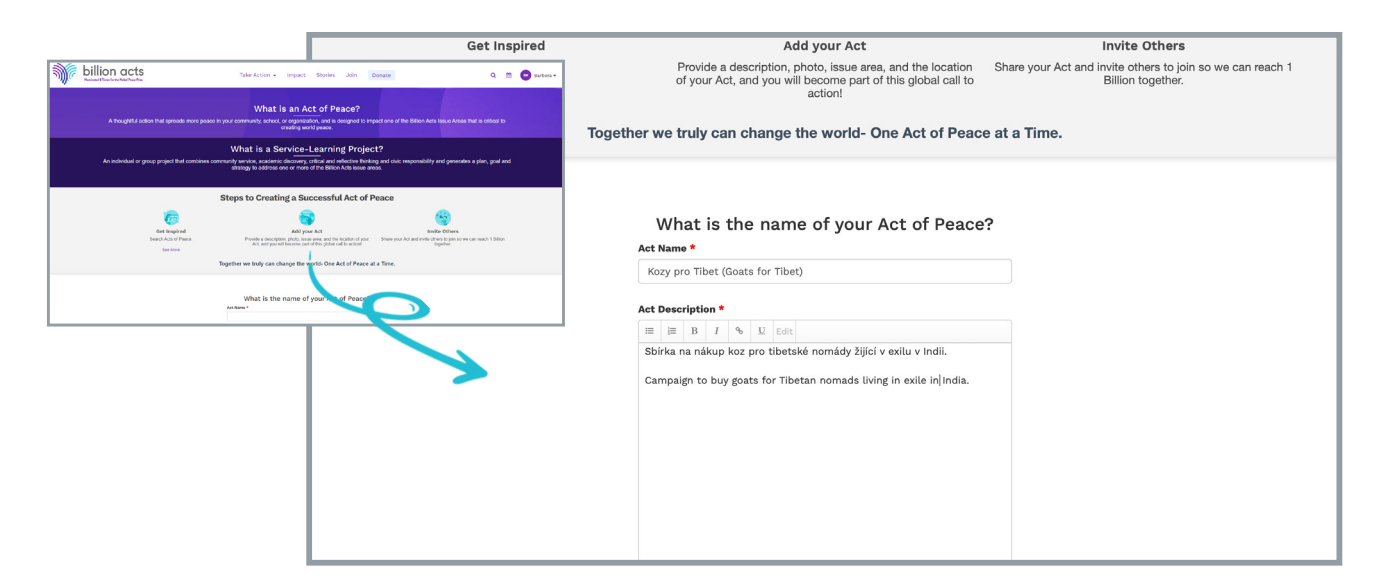

### V dalším kroku vyberte **oblast, které se projekt týká**:

Vzdělávání a rozvoj komunit (Education and Community Development), ochrana životního prostředí (Protecting the Environment), zmírnění extrémní chudoby (Alleviating Extreme Poverty), přístup ke zdravotní péči (Global Health and Wellness), odzbrojení a konec šíření jaderných zbraní (Non-proliferation & Disarmament), lidská práva (Human Rights For All), ukončení rasismu a nenávisti (Ending Racism & Hate), rovnoprávnost žen a práva dětí (Advancing Women and Children), dostupnost čisté vody pro všechny (Clean Water For Everyone), řešení konfliktů (Conflict Resolution).

| Se | earch Acts of Peace.<br>See More       | Provide a description, photo<br>of your Act, and you will bec<br>act | , issue area, and the location 5<br>ome part of this global call to<br>ion! | Share your Act and invite others to jo<br>Billion together. | in so we can reach 1 |
|----|----------------------------------------|----------------------------------------------------------------------|-----------------------------------------------------------------------------|-------------------------------------------------------------|----------------------|
|    | Togethe                                | r we truly can change the                                            | world- One Act of Peace a                                                   | at a Time.                                                  |                      |
|    | W                                      | hich focus area are yo                                               | ou going to help impa                                                       | ict?                                                        |                      |
|    | Education and Community<br>Development | Protecting the Environment                                           | Alleviating Extreme Poverty                                                 | Global Health and Wellness                                  |                      |
|    | Non-proliferation &<br>Disarmament     | Human Rights For All                                                 | Ending Racism & Hate                                                        | Advancing Women and<br>Children                             |                      |
|    | Clean Water For Everyone               | Conflict Resolution                                                  |                                                                             |                                                             |                      |

Následně **zvolte, zda se jedná o jednorázovou událost** – Ano (*Yes*) / Ne (*No*). Pokud zvolíte "ano", objeví se kolonky k **vyplnění začátku** (*Start Date*) **a konce akce** (*End Date*) a vaše událost se také objeví v kalendáři na této stránce.

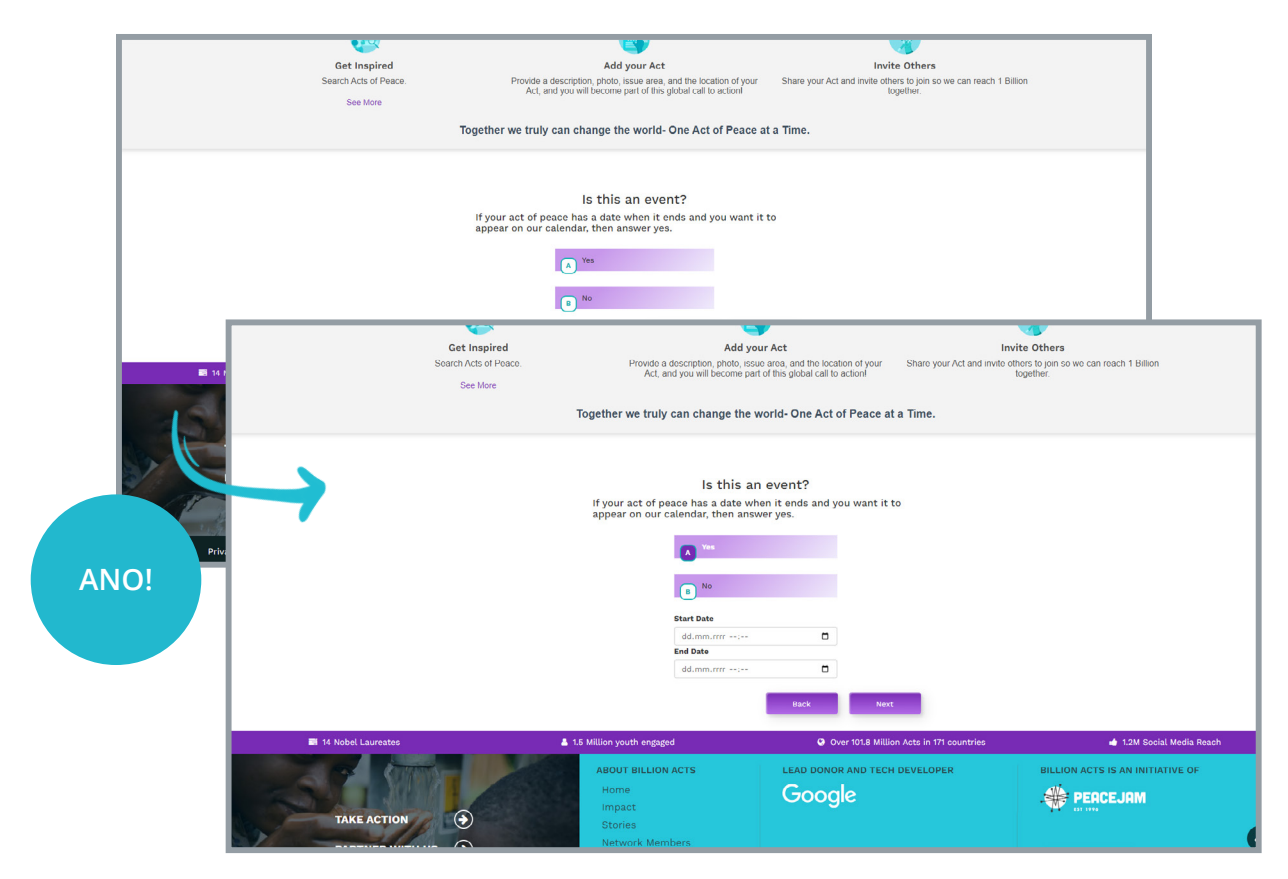

Pokud zvolíte "ne", zobrazí se doplňující otázka, zda váš **projekt obsahuje příležitost získat stipendium, odměnu nebo zaměstnání/stáž**. V případě, že ano *(Yes),* vyplňte **datum uzávěrky pro vyplnění přihlášek** *(Deadline Date)* a **odkaz na stránky**, kde je možné získat více informací nebo přímo přihlášku vyplnit *(Opportunity url)*. V případě, že ne, přejděte rovnou na další krok.

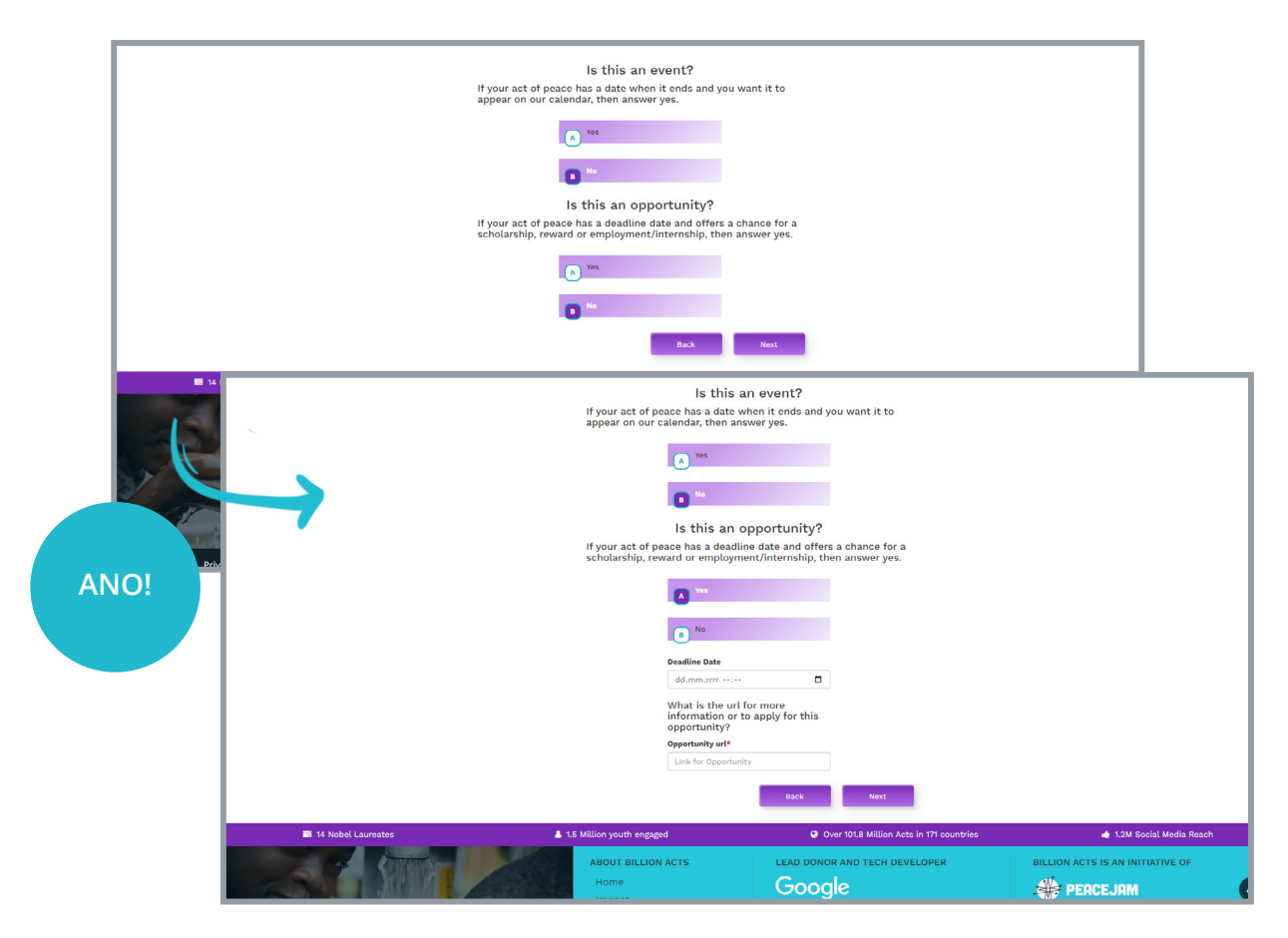

Další otázkou je, zda **je projekt virtuální** – Ano (*Yes*) / Ne (*No*). V obou případech je třeba následně vybrat **stát** (*Country*), ke kterému se projekt váže, a pokud zvolíte, že nejde o virtuální projekt, musíte vyplnit i **město** (*City*) a **kraj/okres** (*Region*).

| 1                    | Fogether we truly can change the                                         | world- One Act of Peace at a Time.      |                                  |
|----------------------|--------------------------------------------------------------------------|-----------------------------------------|----------------------------------|
|                      | Is this act of<br>Yes<br>No<br>Please select the details for<br>County * | peace virtual?                          |                                  |
|                      | Czechia                                                                  | × *                                     |                                  |
|                      | City *                                                                   | Region *                                |                                  |
|                      | Praha                                                                    | Praha                                   |                                  |
|                      |                                                                          | Back Next!                              |                                  |
| 😂 14 Nobel Laureates | 1.5 Million youth engaged                                                | Over 94.0 Million Acts in 171 countries | 🔹 1.2M Social Media Reach        |
|                      | ABOUT BILLION ACTS                                                       | LEAD DONOR AND TECH                     | BILLION ACTS IS AN INITIATIVE OF |

7/ NÁVOD K REGISTRACI NA OBAP

V tuto chvíli můžete svému projektu dát **titulní fotografii nebo obrázek** kliknutím na tlačítko **"Vybrat soubor"** a jeho nahráním z adresáře ve vašem počítači. Pokud chcete přidat **odkaz na nějaké vaše video**, vložte jeho url adresu, tedy odkaz na něj, do kolonky "Video Url". Obě tyto možnosti nejsou povinné a můžete pokračovat i bez nich.

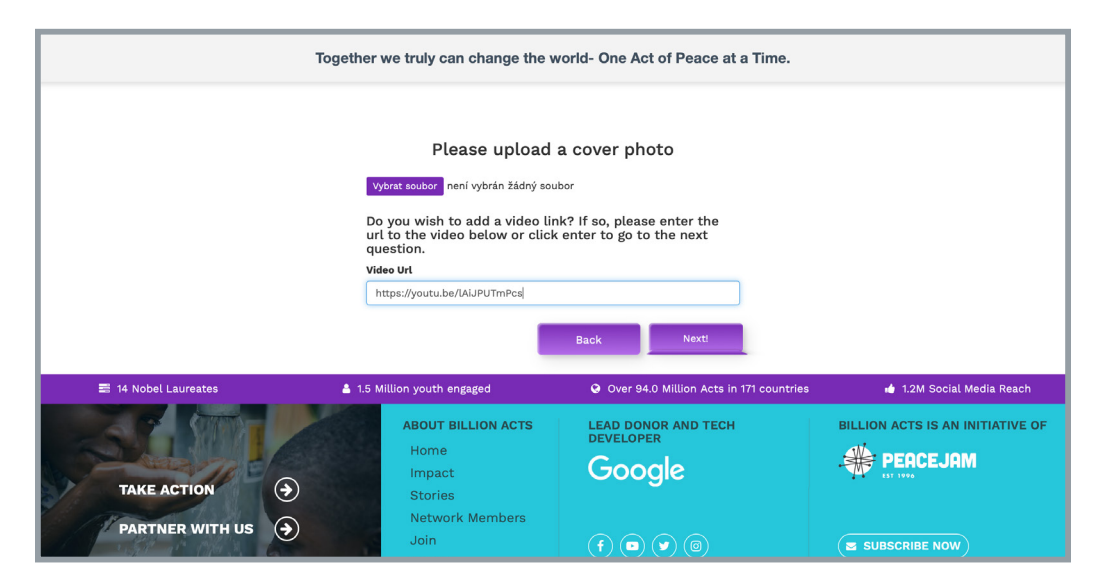

Pokud je tento akt míru **sponzorován členem sítě OBAP**, uveďte v tomto kroku **název dané organizace** (začněte psát její jméno, a pokud je na stránce zaregistrovaná, měla by se vám v rozbalovacím menu nabídnout).

| Search Acts of Peace. | Provide a description, photo, i<br>of your Act, and you will becom | issue area, and the location Share your Act and the part of this global call to | d invite others to join so we can reach 1<br>Billion together. |
|-----------------------|--------------------------------------------------------------------|---------------------------------------------------------------------------------|----------------------------------------------------------------|
| See More              | actio                                                              | 11                                                                              |                                                                |
| т                     | ogether we truly can change the w                                  | orld- One Act of Peace at a Time.                                               |                                                                |
|                       |                                                                    |                                                                                 |                                                                |
|                       | Type the name of the o<br>this act of peace spo<br>mem             | organization below, if<br>onsored by network<br>ber                             |                                                                |
|                       | Start typing                                                       | *                                                                               |                                                                |
|                       |                                                                    |                                                                                 |                                                                |
|                       | _                                                                  | Back Next!                                                                      |                                                                |
|                       | _                                                                  | Dack                                                                            |                                                                |
|                       |                                                                    |                                                                                 |                                                                |
| 📑 14 Nobel Laureates  | 🛔 1.5 Million youth engaged                                        | Over 94.0 Million Acts in 171 countries                                         | 🔹 1.2M Social Media Reach                                      |
|                       | ABOUT BILLION ACTS                                                 | LEAD DONOR AND TECH                                                             | BILLION ACTS IS AN INITIATIVE OF                               |
|                       | Home                                                               | <b>C</b>                                                                        |                                                                |
|                       | Impact                                                             | Google                                                                          |                                                                |
| TAKE ACTION (>)       | Stories                                                            |                                                                                 |                                                                |
|                       | Network Members                                                    |                                                                                 |                                                                |
| PARTNER WITH US       | Join                                                               |                                                                                 |                                                                |
|                       | Search                                                             |                                                                                 |                                                                |

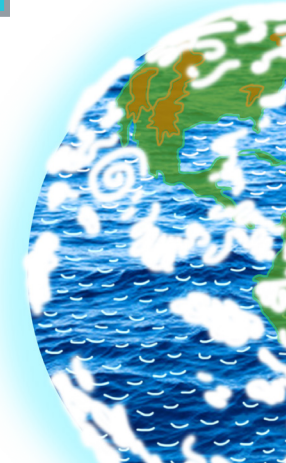

Pokud je tento **projekt součástí kampaně**, napište v tomto kroku její název (začněte psát její jméno, a pokud je na stránce zaregistrovaná, měla by se vám v rozbalovacím menu nabídnout).

| Get Inspired                                                       | Add you                                                                              | ur Act                                                        | Invite Others                                                             |
|--------------------------------------------------------------------|--------------------------------------------------------------------------------------|---------------------------------------------------------------|---------------------------------------------------------------------------|
| Search Acts of Peace.                                              | Provide a description, photo,                                                        | issue area, and the location Share your Act an                | d invite others to join so we can reach 1                                 |
| See More                                                           | of your Act, and you will beco<br>actic                                              | me part of this global call to<br>on!                         | Billion together.                                                         |
|                                                                    |                                                                                      |                                                               |                                                                           |
| ,                                                                  | Fogether we truly can change the w                                                   | vorld- One Act of Peace at a Time.                            |                                                                           |
|                                                                    | Type the name of the<br>this act of peace p<br>by.                                   | e campaign below, if<br>art of a campaign<br>× ~<br>Back Next |                                                                           |
| ■ 14 Nobel Laureates                                               | 🛔 1.5 Million youth engaged                                                          | • Over 94.0 Million Acts in 171 countries                     | 💣 1.2M Social Media Reach                                                 |
| TAKE ACTION $(\begin{tabular}{lllllllllllllllllllllllllllllllllll$ | ABOUT BILLION ACTS<br>Home<br>Impact<br>Stories<br>Network Members<br>Join<br>Search | LEAD DONOR AND TECH<br>DEVELOPER<br>Google<br>(f ( ) ( ) ( )  | BILLION ACTS IS AN INITIATIVE OF<br>PEACEJAM<br>IN THESE<br>SUBSCRIBE NOW |

V předposledním kroku vyplňte konkrétní **dopad vašeho PeaceJam projektu**. Může to být vše od peněžní sbírky přes dobrovolnickou práci až po jakýkoli pozitivní výstup pro vaši školní komunitu. Klikněte **na ikonku se symbolem plus**. Otevře se vám nové dialogové okno, ve kterém nejdříve vyberete, o jaký typ projektu šlo. Následně vyplníte počet osob, které se na projektu podílely, a na závěr popíšete zmiňovaný dopad.

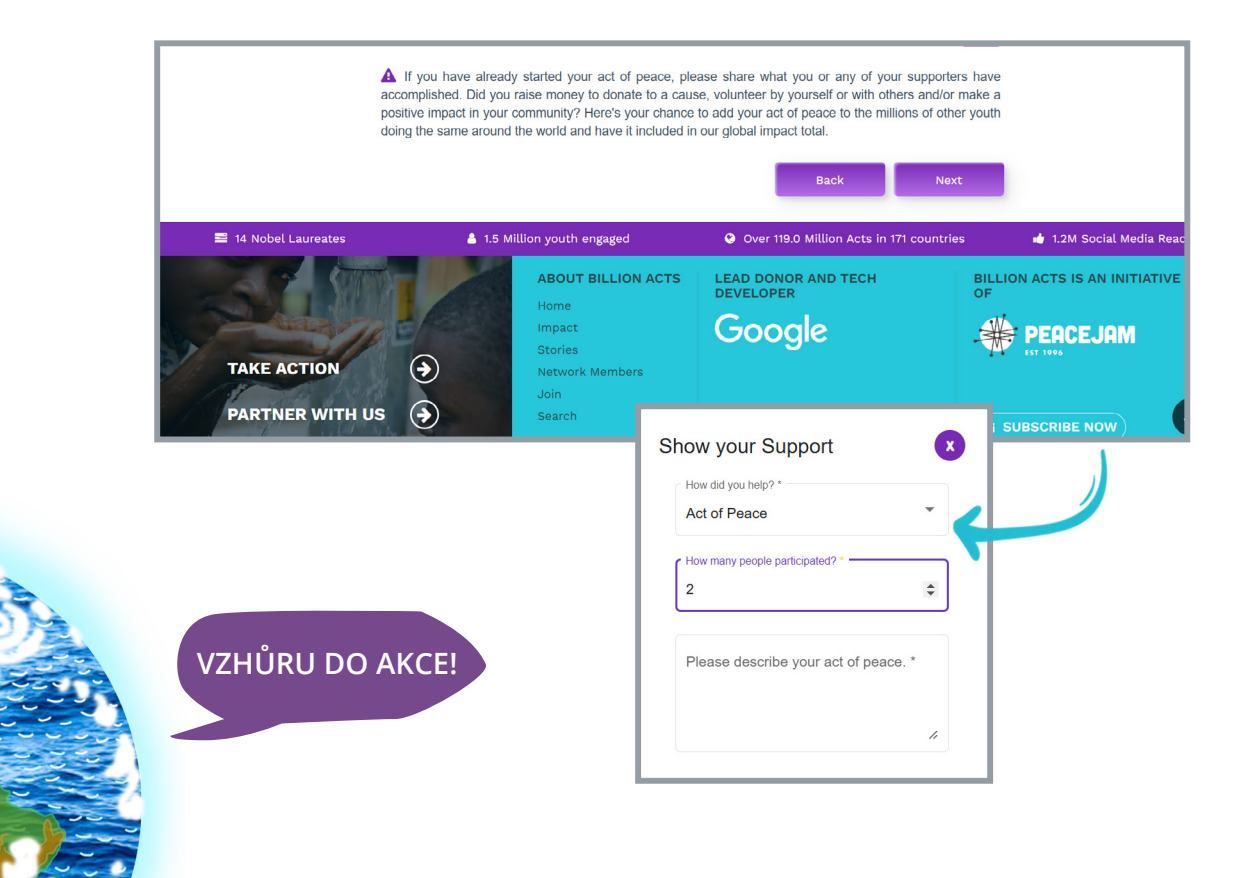

| Get Inspired          | Add your Act                                                                                                    | Invite Others                                                    |
|-----------------------|----------------------------------------------------------------------------------------------------|------------------------------------------------------------------|
| Search Acts of Peace. | Provide a description, photo, issue area, and the loc                                                                                                    | ation Share your Act and invite others to join so we can reach 1 |
| See More              | action!                                                                                                    | an to Dinor togetter.                                            |
| То                    | gether we truly can change the world- One Act of                                                                                                    | Peace at a Time.                                                 |
|                       |                                                                                                    |                                                                  |
|                       | Please verify the details and                                                                                                    | save.                                                            |
|                       | Act Name Kozy pro Tibet (Goats for Tibet)                                                                                                    |                                                                  |
|                       | Sbírka na nákup koz pro tibetské nomády žijíc<br>Indii.                                                                                                    | zí v exilu v                                                     |
|                       | Campaign to buy goats for Tibetan nomads liv<br>in India.                                                                                                    | ving in exile                                                    |
|                       |                                                                                                    |                                                                  |
|                       | Focus Areas Alleviating Extreme Poverty                                                                                                    |                                                                  |
|                       | Focus Areas Alleviating Extreme Poverty Is this act of peace virtual? no                                                                                                    |                                                                  |
|                       | Focus Areas     Alleviating Extreme Poverty       Is this act of<br>peace virtual?     no       Country     Czechia                                                                                              |                                                                  |
|                       | Focus Area         Alleviating Extreme Poverty           Is this act of<br>peece virtual         no           Country         Czechia           Region         Praha                                             |                                                                  |
|                       | Focus Area     Alleviating Extreme Poverty       Is this act of<br>peace virtual?     no       Country     Czechia       Region     Praha       City     Praha                                                   |                                                                  |
|                       | Focus Areas     Alleviating Extreme Poverty       Is this act of<br>peace virtual?     no       Country     Czechia       Region     Praha       City     Praha       Video Urt     https://youtu.be/IAUJPUTmPcs |                                                                  |

V tomto posledním kroku se vám zobrazí **souhrn všech informací**, které jste uvedli v krocích předchozích. **Zkontrolujte je** tedy a v případě, že je vše v pořádku, odešlete svůj akt míru kliknutím na tlačítko **"Create Act"**.

**Tímto se váš projekt stal veřejným. Gratulujeme!** Ukáže se vám stránka s jeho popisem, zároveň se projekt zobrazí na vašem profilu a také vám přijde potvrzovací e-mail s odkazem na něj. Zadaný PeaceJam projekt se dá následně editovat a lze ho v případě potřeby i smazat.

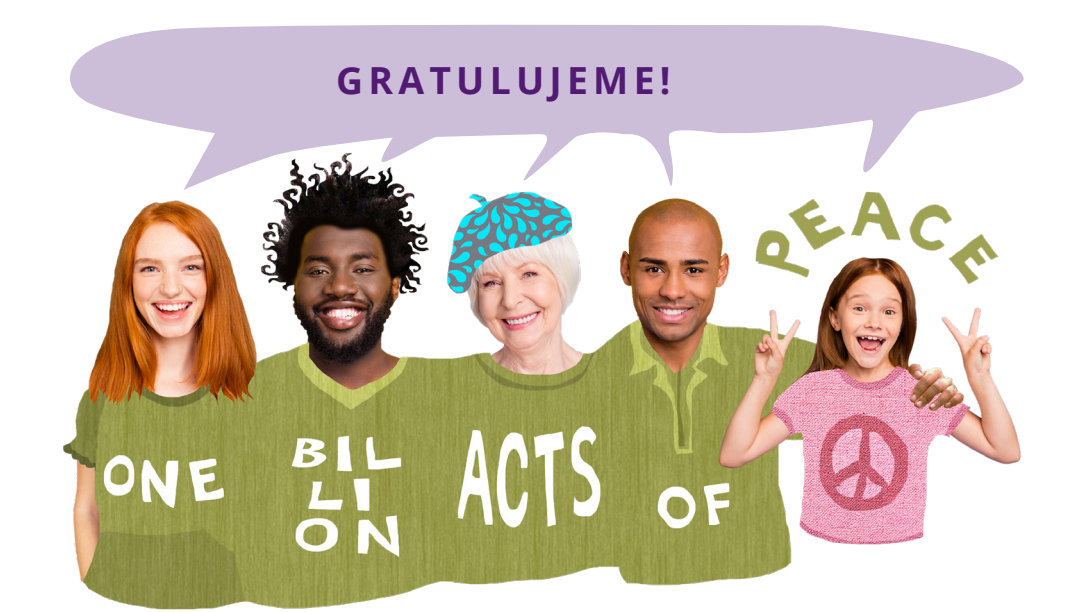

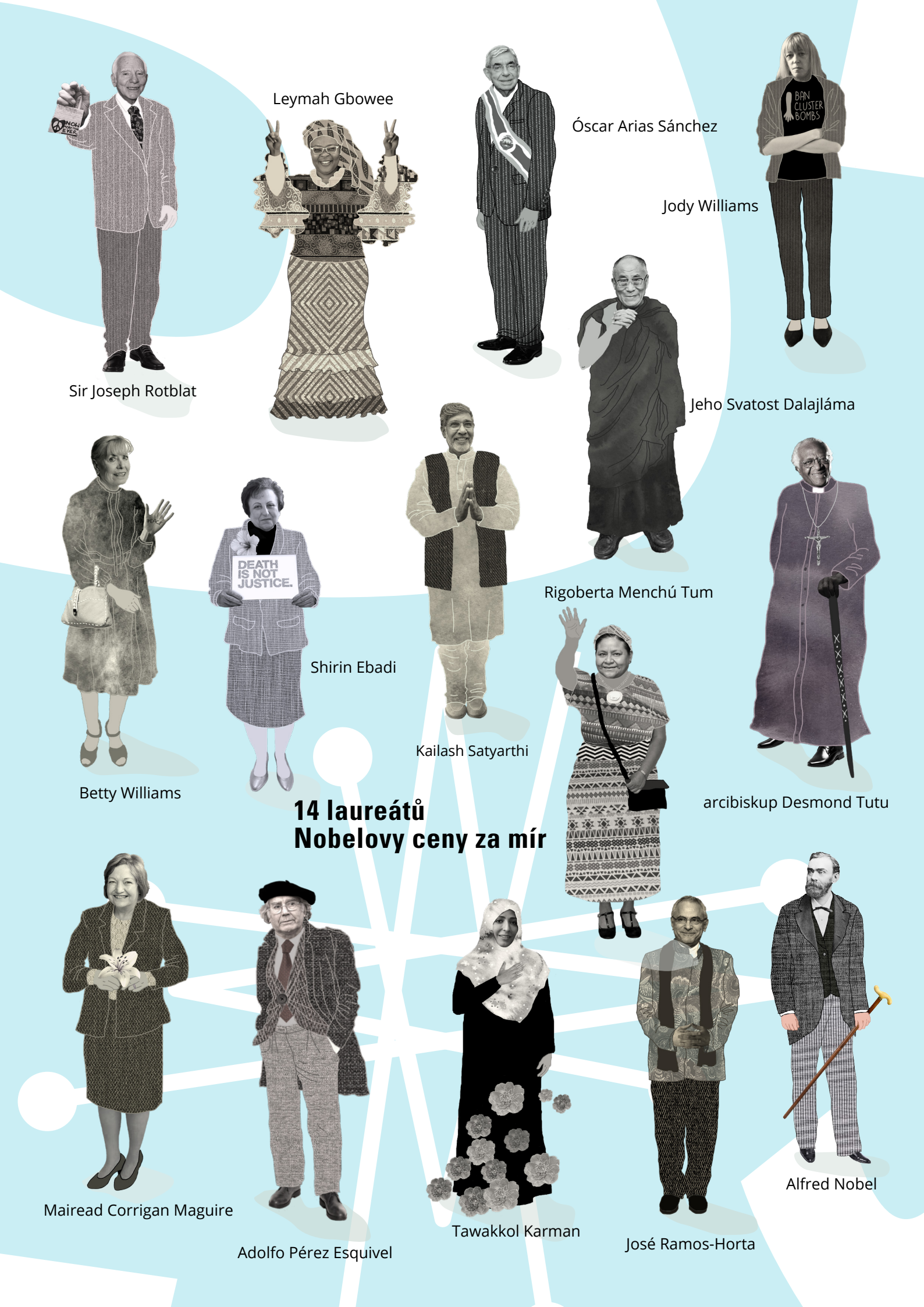

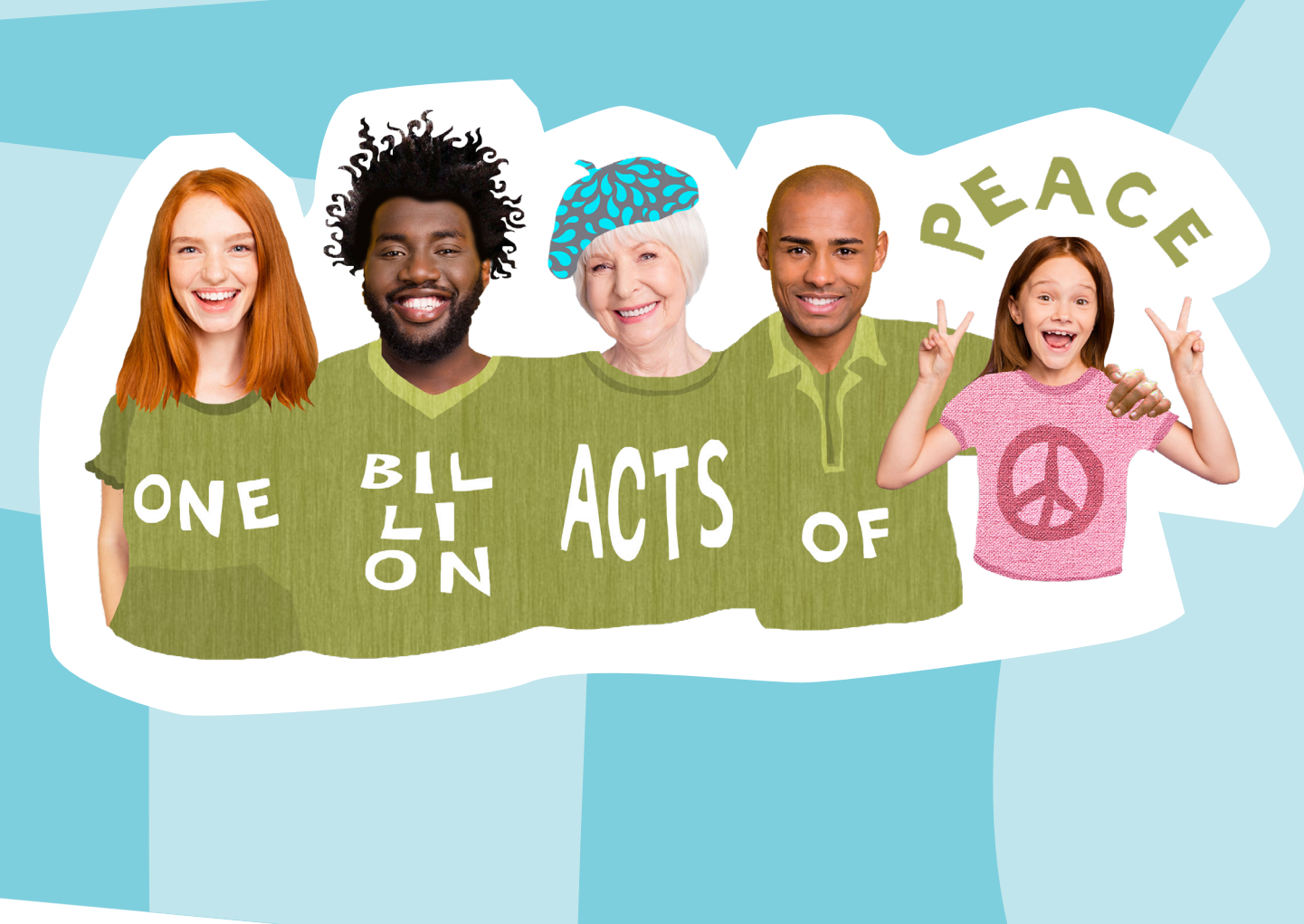

# KONTAKTUJTE NÁS

## Máte zájem o více informací o programu PeaceJam?

Navštivte naše stránky <u>peacejam.cz</u> nebo nám pošlete e-mail na <u>info@peacejam.cz</u>.

Těšíme se na spolupráci s Vámi!

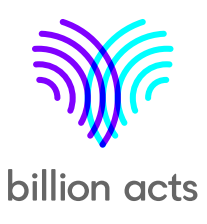

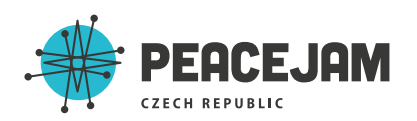